## 2022-2023 Akademik Yılı Yaz Okulu Dışarıdan Gelen Öğrenciler İçin Önemli Duyuru

1. 2022-2023 Yaz Okulu kayıtlanmanızı başlatabilmeniz için "Misafir Öğrenci Başvuru Girişi"nden (ilgili linki tıklayarak ulaşabilirsiniz <u>http://obis.nisantasi.edu.tr/ogrenci/ogr0228/default.aspx?lang=tr-TR</u>) "İlk Giriş" butonunu tıklayınız.

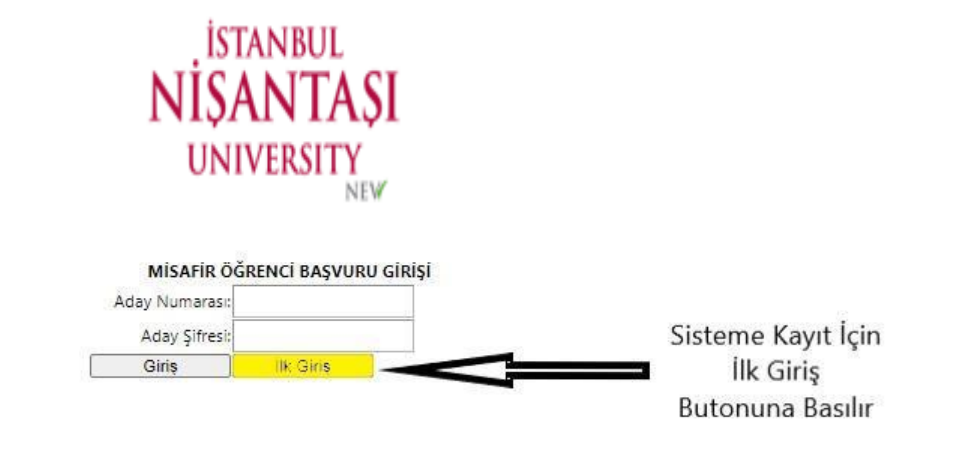

Misafir Öğrenci Başvuru Ekranı Firefox, Chrome, Yandex ve Internet Explorer (ie10 oncesi surumler) tarayıcıları ile uyumlu çalışmaktadır.

**2.** "İlk Giriş" butonu tıklandıktan sonra açılan "Yaz Okulu Misafir Öğrenci Ön Başvuru Formu"nu doldururken sırasıyla aşağıda belirtildiği şekilde işlemlerinizi yapınız.

|                             | İSTANBUL                       |             |                               | 1 | Uyruk seçimi yapınız,             |
|-----------------------------|--------------------------------|-------------|-------------------------------|---|-----------------------------------|
|                             | NIŞAN IAŞI<br>UNIVERSITY       | 2           | TC kimlik numaranızı yazınız, |   |                                   |
| VAZ OKULU MIC               |                                | DACULI      | DU FORMU                      | 3 | Adınızı yazınız,                  |
| Aday No :                   | AFIR OGRENCI ON                | BAŞVU       | RU FORMU                      | 4 | Sovadınızı vazınız.               |
| Sifre :                     |                                |             | 2                             | - |                                   |
| Uyruk :                     | т.с. 👻                         |             | 3                             | 5 | «Kimlik Bilgileri Getir» tıklavı  |
| T.C. KimlikNo :             | 5******4                       |             | 4                             |   | with the bighter of other thirdy. |
| Adı :                       | M******A                       |             |                               |   |                                   |
| Soyadı :                    | A*****N                        |             | Kimlik Bilgileri Getir        |   |                                   |
| Baba Adı :                  |                                |             |                               |   |                                   |
| Anne Adi :                  |                                |             |                               |   |                                   |
| Doğum Yeri :                |                                |             |                               |   |                                   |
| Doğum Tarihi :              |                                |             |                               |   |                                   |
| Cinsiyet :                  | Seçiniz 🔹                      | -           |                               |   |                                   |
| Cep Telefonu :              |                                |             |                               |   |                                   |
| E-posta :                   |                                |             |                               |   |                                   |
| Okuduğu Üniversite :        | Seçiniz                        | *           |                               |   |                                   |
| Okuduğu Fakülte :           |                                |             |                               |   |                                   |
| Okuduğu Bölüm :             |                                |             |                               |   |                                   |
| Fotograf :                  |                                | Seç         |                               |   |                                   |
| *Bu alanların girilmesi z   | orunludur.Tüm alanları do      | idurunuz.   | 2                             |   |                                   |
| Lütfen bilgilerinizin doğru | lugunu kontrol ettikten son    | ra kaydet b | outonuna basiniz.             |   |                                   |
| Basyurunuz kullanez bile    | lerinizin olusturulmasi irin o | in hasuuna  | olup by adimi                 |   |                                   |
| tamamladıktan sonra bilg    | ilerinizi Aday No ve size veri | lecek şifre | ile aynı adresten             |   |                                   |
| güncelleyebilirsiniz.       |                                |             |                               |   |                                   |
|                             |                                |             |                               |   |                                   |
|                             |                                |             |                               |   |                                   |
| Kaydet                      | Cikis                          | -0          | 7                             |   |                                   |
|                             |                                | -           |                               |   |                                   |

**3.** "Kimlik Bilgileri Getir" butonu tıklandıktan sonra sistem tarafından otomatik doldurulan bilgilerinin dışında sırasıyla aşağıda belirtildiği gibi işlemlerinize devam ediniz.

| Cep Telefonunuzu yazınız,<br>E-postanızı yazınız,<br>Öğrenim gördüğünüz Üniversite adını seçiniz,<br>Öğrenim gördüğünüz Üniversitedeki Fakülte adını yazınız,<br>Öğrenim gördüğünüz Üniversitedeki Bölüm adını yazınız,<br>Vesikalık Fotoğraf yüklemek için «Seç» butonuna basarak fotoğrafınızı yükleyiniz,<br>«Kaydet» butonunu tıklayınız, |
|----------------------------------------------------------------------------------------------------|
|                                                                                                    |

4. "Kaydet" butonu tıklandıktan sonra ilgili alanlarda eksik veya yanlış bilgi yoksa sırasıyla aşağıda belirtildiğigibi işlemlerinize devam ediniz.

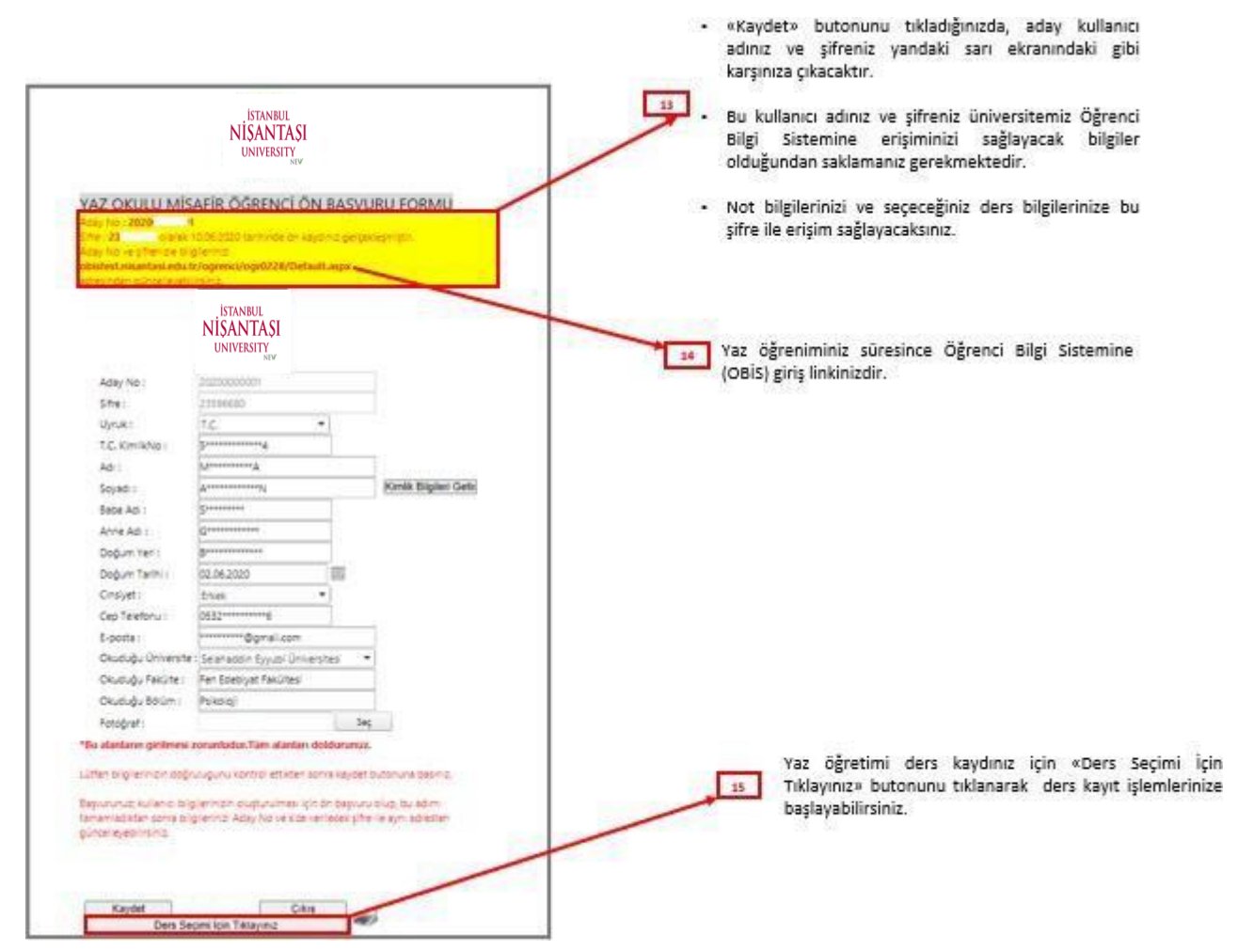

5. "Ders Seçim İçin Tıklayınız" butonu tıklandıktan sonra sırasıyla aşağıda belirtildiği şekilde işlemlerinize devam ediniz.

|                                                             | 16- Açılar | n Dersler butonuna tikliyoruz. |    | Ödenen Miktar<br>Alınacak Miktar | : 0                   | )             |            |                       |                              |  |
|-------------------------------------------------------------|------------|--------------------------------|----|----------------------------------|-----------------------|---------------|------------|-----------------------|------------------------------|--|
| SEÇILEN DERSLER                                             | MİSAFİR ÖĞ | RENCİ AÇILAN DERSLER           |    |                                  |                       |               |            |                       |                              |  |
| SEÇILENLERE EKLE AÇILAN DERSLER                             | ÜST BIRIM  |                                |    |                                  | Beden Eğitimi ve Spor | r Yüksekokulu | ~          |                       | 18- Fakültenizi seçiniz.     |  |
| R A Page 0 of 0                                             | BIRIM      |                                |    |                                  | Antrenörlük Eğitimi   |               | <b>→</b>   |                       | 19- Bölümünüzü seçiniz.      |  |
| 17- "Açılan Dersler Bölümü<br>Seç" butonuna tıklıyoruz.     | ALT BIRIM  |                                |    |                                  | Alt Birim Seçiniz!    |               | ~          | <ul> <li>✓</li> </ul> |                              |  |
|                                                             | PROGRAM    |                                |    |                                  | Antrenörlük Eğitimi   |               |            |                       | 21- Müfredatınızı seciniz    |  |
|                                                             | MÜFREDAT   |                                |    |                                  | 2019-2020 Müfredati   | -ANT          | v          |                       | ZIP Mun edatınızı seçiniz.   |  |
| 23- Seçim yapmak istediğiniz<br>dersi EKLE butonuna basarak | EKLE       | DERS KODU                      | DE | ERS ADI                          |                       | KREDI         | DERS GRUBU |                       | 22- "Ders Grubu" sekmesinden |  |
| ekleyiniz.                                                  | EKLE       | EANT112                        | HE | ENTBOL                           |                       | 0             | Seçinizl   | ~                     | Şube seçimi yapınız.         |  |
|                                                             | EKLE       | EANT331                        | BA | ASKETBOL                         |                       | 0             | Seçiniz!   | ~                     |                              |  |
|                                                             | EKLE       | EANT332                        | FU | JTBOL                            |                       | 0             | Seçinizl   | ~                     |                              |  |
|                                                             | EKLE       | EANT421                        | FU | JTBOL UZMANLIK                   |                       | 0             | Seçiniz!   | ~                     |                              |  |
|                                                             | EKLE       | EARS101                        | AF | RAŞTIRMA VE SUNUN                | I TEKNIKLERI          | 0             | Seçiniz!   | ~                     |                              |  |
|                                                             | EKLE       | EATA101                        | AT | TATÜRK İLKELERI VE İM            | NKILAP TARIHI I       | 0             | Seçinizl   | ~                     |                              |  |
|                                                             |            |                                |    | VAZ                              | GEÇ                   |               |            |                       |                              |  |

"Açılan Dersler Bölümü Seç" butonu tıklandıktan sonra sırasıyla aşağıda belirtildiği şekilde işlemlerinize devam ediniz. **6**.

> Seçmeli dersleri görüntüleyebilmeniz için seçimlik ders havuzunun yanında bulunan «^» butonunu tıklamanız gerekmektedir.

Yeni ders 👻

Derslerinizi seçtikten sonra «Seçilenlere Ekle» 26 butonunu tıklayınız.

|           | Öğrenci N<br>AdSoyad<br>Danışman<br>Fakülte<br>Birim/P b | ko<br>Igran              | 1<br>2<br>2<br>2              |       |       |      |       |          | Sinif/Y<br>GANO<br>Alinan<br>Tamam<br>Toplan<br>Ödenei<br>Alinaca | arıyıl<br>Toplam Kredi<br>Ianan Kredi<br>I Borç Miktarı<br>n Miktar<br>ık Miktar |           | Öğrend Onay :<br>Danışman Onay :<br>Kayıt Dönemi :<br>Kayıt Dürumu :<br>Ahnabilecek Değerler : | Yok<br>Yok<br>2022 / Yez<br>Tasiak<br>Alinabilicek Max ECTS=20,00 |          |
|-----------|----------------------------------------------------------|--------------------------|-------------------------------|-------|-------|------|-------|----------|-------------------------------------------------------------------|----------------------------------------------------------------------------------|-----------|------------------------------------------------------------------------------------------------|-------------------------------------------------------------------|----------|
| ILEN DERS |                                                          | IN DERSLER               |                               |       |       |      |       |          |                                                                   |                                                                                  |           |                                                                                                |                                                                   |          |
| SEÇİLENL  | ere kle                                                  |                          |                               |       |       |      |       |          |                                                                   |                                                                                  |           |                                                                                                |                                                                   |          |
| Seç       | Der                                                      | s Kodu                   | Ders Adı                      | ,     | Gredi | ECTS | Ūcret | Ön Koşul |                                                                   | Dersin Şubesi                                                                    | Lab Grubu | Açıklama                                                                                       | Dış birim                                                         | MSDS     |
| ✓ DersGr  | oTuru: Not Y                                             | Yükseltmek İçin Alınabil | ecek Dersler                  |       |       |      |       |          |                                                                   |                                                                                  |           |                                                                                                |                                                                   |          |
|           | EISL124                                                  | Temei İst                | atistik                       |       | 3     | 4    |       | Yok      | Şube: 1 - Ö.Ü.J                                                   | Atanmamış                                                                        |           | (Mufredat Donemi;2) EISL124 (DC)                                                               | DIŞ BRM DERS İLE DEĞİŞTİR                                         |          |
| 7         | EPSK120                                                  | Psikoloji                |                               |       | 3     | 5    |       | Yok      | Şube: 1 - Ö.Ü.A                                                   | Atanmamış                                                                        | · ·       | (Mufredat Donemi;2) EPSK120 (DC)                                                               | DIŞ BRM DERS İLE DEĞİŞTİR                                         |          |
| þ         | EPSK222                                                  | Gelişim P                | Psikolojisi II                |       | 3     | 6    |       | Yok      | Şube: 1 - Ö.Ü.J                                                   | Atanmamış                                                                        | · ·       | (Mufredat Donemi;4) EPSK222 (DD)                                                               | DIŞ BRM DERS İLE DEĞİŞTİR                                         |          |
|           | ESOS101                                                  | Sosyoloji                | ye Giriş                      |       | 3     | 6    |       | Yok      | Şube: 1 - Ö.Ü.A                                                   | Atanmamış                                                                        | · ·       | (Mufredat Donemi;1) ESOS101 (DC)                                                               | DIŞ BRM DERS İLE DEĞİŞTİR                                         |          |
|           | ETRD202                                                  | Türk Dili                | 11                            |       | 2     | 2    |       | Yok      | Şube: 1 - Ö.Ü.J                                                   | ktanmamış                                                                        | · ·       | (Mufredat Donemi;4) ETRD202 (FF)                                                               | DIŞ BRM DERS İLE DEĞİŞTİR                                         |          |
| ✓ DersGru | upTuru: Seçm                                             | neli Dersler             |                               |       |       |      |       |          |                                                                   |                                                                                  |           |                                                                                                |                                                                   |          |
| ~         | 2020SEC-6-F                                              | PSK. İİSBF Psil          | koloji 6. YY. Seçmeli Dersler |       | 0     | 12   |       | Yok      |                                                                   |                                                                                  |           |                                                                                                |                                                                   |          |
|           |                                                          |                          |                               |       |       |      |       |          |                                                                   |                                                                                  |           |                                                                                                |                                                                   |          |
|           | Seç                                                      | Ders Kodu                | Ders Adı                      | Kredi |       | ECTS |       | Ücret    | Ön Koşul                                                          | Dersin                                                                           | Şubesi    | Lab Grubu                                                                                      | Tekrar                                                            | Açıklama |
|           |                                                          | EPSK324                  | Psikoloji Etiği               |       |       |      |       |          |                                                                   | Şube: 1 - Ö.Ü.Ata                                                                |           |                                                                                                | Yeni ders                                                         |          |
|           |                                                          | SK328                    | Çevre Psikolojisi             | 3     |       | 6    |       |          | Yok                                                               | Şube: 1 - Ö.Ü.Ata 👻                                                              |           | -                                                                                              | Yeni ders 👻                                                       |          |

¥ Şube: 1 - Ö.Ü.Ata... \* Duvum ve Ale

25

24

Seçmek istediğiniz derslerinizi yanında bulunan kutucukları tıklayarak seçiniz. Derslerinizi seçtikten sonra
 "Kaydımı Kesinleştir" butonuna tıklayınız.

| EÇILEN DERFLER AÇILAN DERSLER                      | R I I I I I I I I I I I I I I I I I I I                                  |  |  |  |  |  |  |  |  |
|----------------------------------------------------|--------------------------------------------------------------------------|--|--|--|--|--|--|--|--|
| KAYDIMI KESINLEŞTIR PDF                            | * RAPOR                                                                  |  |  |  |  |  |  |  |  |
| Ders Kodu                                          | Ders Adı                                                                 |  |  |  |  |  |  |  |  |
| ✓ DersGrupTuru: İlk Defa Alınan Y                  | 🗸 DersGrupTuru: İlk Defa Alınan Yada Devamsız Başarısız Seçilen Dersler: |  |  |  |  |  |  |  |  |
| EPSK324.1                                          | Psikoloji Etiği                                                          |  |  |  |  |  |  |  |  |
| 1 Ders Seçildi                                     |                                                                          |  |  |  |  |  |  |  |  |
| V DersGrupTuru: Devamlı Başarısız Seçilen Dersler: |                                                                          |  |  |  |  |  |  |  |  |
| ESOS101.1                                          | Sosyolojiye Giriş                                                        |  |  |  |  |  |  |  |  |
| 1 Ders Seçildi                                     |                                                                          |  |  |  |  |  |  |  |  |
| 2 Ders Seçildi                                     |                                                                          |  |  |  |  |  |  |  |  |

<sup>28</sup> "Ödeme Yap" butonuna tıklandıktan sonra gelen ödeme ekranında tarafınızdan istenilen gerekli işlemleri yaparak ödeme işlemlerinizi tamamlamanız gerekmektedir.

| SEÇILEN DERSLER | AÇILAN DERSLER                 |                                 |                 |                 |                           |           |                                                                                                 |       |
|-----------------|--------------------------------|---------------------------------|-----------------|-----------------|---------------------------|-----------|-------------------------------------------------------------------------------------------------|-------|
| PDF *           | RAPOR ÖDEME Y                  | P                               |                 |                 |                           |           |                                                                                                 |       |
|                 | Ders Kodu                      | Ders Adı                        | Kredi           | ECTS            | Dersin Şubesi             | Lab Grubu | Açıklama                                                                                        | İşlem |
| ✓ DersGrupTuru: | : İlk Defa Alınan Yada Deva    | ısız Başarısız Seçilen Dersler: |                 |                 |                           |           |                                                                                                 |       |
| EPSK324.1       |                                | Psikoloji Etiĝi                 | з .             | б               | Şube: 1 - Ö.Ü.Atanmamış 🏾 | Ÿ         | Seçmeli Ders (Dersin Alındığı Havuz:<br>2020SEC-6-PSKİİSBF Psikoloji 6. YY. Seçmeli<br>Dersler) |       |
| 1 Ders Seçildi  |                                |                                 | Toplam: 3 Kredi | Toplam: 6 ECTS  |                           |           |                                                                                                 |       |
| ✓ DersGrupTuru: | ı: Devamlı Başarısız Seçilen I | ersler:                         |                 |                 |                           |           |                                                                                                 |       |
| EISL124.1       |                                | Temel İstatistik                | 3               | 4               | Şube: 1 - Ö.Ü.Atanmamış 🍍 | Ŧ         | Yerine Alınan Ders(EISL124 (DC ))                                                               |       |
| 1 Ders Seçildi  |                                |                                 | Toplam: 3 Kredi | Toplam: 4 ECTS  |                           |           |                                                                                                 |       |
| 2 Ders Seçildi  |                                |                                 | Toplam: 6 Kredi | Toplam: 10 ECTS |                           |           |                                                                                                 |       |

## Ödemenizi gerçekleştirmemeniz durumunda seçmiş olduğunuz derslerinize

KAYITLANMANIZ YAPILMAYACAKTIR.